Информационная система «Агрегированные расписания» Инструкция по установке

### Оглавление

| 1 Инфраструктура, на которой устанавливается ПО | 3 |
|-------------------------------------------------|---|
| 2 Пошаговая инструкция                          | 7 |
| 2.1 Установка ПО                                | 7 |
| 2.2 Настройка окружения                         | 7 |
| 2.3 Настройка деплоя приложений                 | 8 |

# Перечень сокращений

| Термин | Определение             |  |  |  |
|--------|-------------------------|--|--|--|
| БД     | База данных.            |  |  |  |
| OC     | Операционная система    |  |  |  |
| ПО     | Программное обеспечение |  |  |  |

## 1 Инфраструктура, на которой устанавливается ПО

Необходимое ПО и минимальные ресурсы представлены в таблице 1.

| ПО         | Верси<br>я | CPU | RAM,<br>Gb | HDD<br>SATA,<br>Gb        | HDD SSD,<br>Gb                                                                                                    | Ожидаемый<br>адрес в сети | Схема развертки                                                                                                    | Комментарий                                                                     |
|------------|------------|-----|------------|---------------------------|----------------------------------------------------------------------------------------------------|---------------------------|----------------------------------------------------------------------------------------------------|---------------------------------------------------------------------------------|
| Kubernetes | 1.16       | 78  | 525        | 1200<br>Mount<br>point: / | (2625) — в<br>зависимост<br>и от<br>количества<br>нод по 375<br>Gb на<br>каждую<br>Тут расчет<br>на 7 нод.<br>Mount point:<br>/mnt/data |                           | Необходимо несколько<br>нод, одна их которых<br>обязательно сожержит<br>не менее 409 Gb RAM<br>и не менее 48 CPU<br>одновременно.<br>Остальные ноды<br>содержат не менее 30<br>Gb оперативной памяти<br>и не менее 4 CPU Все<br>ноды кластера<br>обязательно должны<br>иметь один<br>примонтированный<br>HDD SSD диск на 375<br>Гб | Необходим для<br>развертки собственных<br>приложений и<br>дополнительного софта |
| Docker     | 2.5        |     |            |                           |                                                                                                    |                           |                                                                                                    |                                                                                 |

Таблица 1 – Необходимое ПО и минимальные ресурсы

| ПО            | Верси<br>я | CPU | RAM,<br>Gb | HDD<br>SATA,<br>Gb        | HDD SSD,<br>Gb                       | Ожидаемый адрес в<br>сети         | Схема развертки                                                             | Комментарий |
|---------------|------------|-----|------------|---------------------------|--------------------------------------|-----------------------------------|-----------------------------------------------------------------------------|-------------|
| PostgreSQL    | 12         | 4   | 15         | 150<br>Mount<br>point: /  | 750<br>Mount<br>point:<br>/mnt/data  | mmp-postgres-<br>01.kmmp.prod     | Один отдельный<br>сервер.                                                   |             |
| MongoDB       | 4.4        | 48  | 256        | 150<br>Mount<br>point: /  | 1500<br>Mount<br>point:<br>/mnt/data | mmp-mongodb-<br>01.kmmp.prod      | Один отдельный<br>сервер                                                    |             |
| ElasticSearch | 6.8        | 28  | 128        | 1200<br>Mount<br>point: / | 2250<br>Mount<br>point:<br>/mnt/data | mmp-<br>elasticsearch01.kmmp.prod | Две client ноды: 2<br>CPU,<br>19 RAM<br>Шесть data нод: 4<br>CPU,<br>15 RAM |             |
| ClickHouse    | 20.8       | 4   | 15         | 150<br>Mount<br>point: /  | 1125<br>Mount<br>point:<br>/mnt/data | mmp-clickhouse-<br>01.kmmp.prod   | Один сервер                                                                 |             |

| Ubuntu    | 20.04      |     |            |                    |                |                           | Каждая ОС           | Базовая ОС для всей        |
|-----------|------------|-----|------------|--------------------|----------------|---------------------------|---------------------|----------------------------|
|           | LTS        |     |            |                    |                |                           | разворачивается на  | системы                    |
|           |            |     |            |                    |                |                           | сервере со 150 Gb   |                            |
|           |            |     |            |                    |                |                           | HDD SATA, эти       |                            |
|           |            |     |            |                    |                |                           | ресурсы учтены в    |                            |
|           |            |     |            |                    |                |                           | соответствующей     |                            |
|           |            |     |            |                    |                |                           | колонке ПО          |                            |
|           |            |     |            |                    |                |                           |                     |                            |
| ПО        | Верси<br>я | CPU | RAM,<br>Gb | HDD<br>SATA,<br>Gb | HDD SSD,<br>Gb | Ожидаемый адрес в<br>сети | Схема развертки     | Комментарий                |
| Helm      | 2.x        |     |            |                    |                |                           | На рабочей          | https://v2.helm.sh/docs/   |
|           |            |     |            |                    |                |                           | (локальной) машине  |                            |
| Helmfile  | 0.89       |     |            |                    |                |                           | На рабочей          | https://github.com/roboll/ |
|           |            |     |            |                    |                |                           | (локальной) машине  | <u>helmfile</u>            |
| Helm diff | 2.11       |     |            |                    |                |                           | На рабочей          | https://github.com/databu  |
| plugin    |            |     |            |                    |                |                           | (локальной) машине  | s23/helm-diff              |
| 1 0       |            |     |            |                    |                |                           |                     |                            |
| kubectl   | 1.16       |     |            |                    |                |                           | На рабочей          |                            |
|           |            |     |            |                    |                |                           | (локальной) машине. |                            |
|           |            |     |            |                    |                |                           | Настроить вход в    |                            |
|           |            |     |            |                    |                |                           | вышеуказанный       |                            |
|           |            |     |            |                    |                |                           | кластер Kubernetes. |                            |
| Jenkins   | 2.x        |     |            |                    |                |                           | На рабочей          |                            |
|           |            |     |            |                    |                |                           | (локальной) машине, |                            |
|           |            |     |            |                    |                |                           | либо на внешнем     |                            |
|           |            |     |            |                    |                |                           | сервере             |                            |

### 2 Пошаговая инструкция

### 2.1 Установка ПО

Для установки программного обеспечения следует:

1. Создать сервера / виртуальные машины, установить на каждую Базовую ОС;

2. Установить ПО согласно схеме развертки.

2.2 Настройка окружения

Для настройки окружения следует совершить следующие действия:

1. Клонировать репозиторий rzd\_devops <TBD: поставить валидную ссылку на репозитарий, либо ссылку на код>

- 2. Затем перейти в директорию kube/rzd-gateline/PROD-cluster
- 3. Далее выполнить поочередно команды:

kubectl create namespace connector kubectl create namespace ar kubectl create namespace mmp

kubectl create secret -n connector docker-registry docker-registry-key \

--docker-server=<TBD: docker-registry-server-url> \

--docker-username=<TBD: docker-registry-server-username> \

--docker-password=<TBD: docker-registry-server-password>\ --docker-email=<TBD:

docker-registry-server-email>

kubectl patch serviceaccount -n connector default -p '{"imagePullSecrets": [{"name": "dockerregistry-key"}]}'

kubectl create secret -n mmp docker-registry docker-registry-key \ --docker-server=<TBD: docker-registry-server-url> \

--docker-username=<TBD: docker-registry-server-username> \

--docker-password=<TBD: docker-registry-server-password> \ --docker-email=<TBD: dockerregistry-server-email> kubectl patch serviceaccount -n connector default -p '{"imagePullSecrets": [{"name": "docker-

```
registry-key" }] }'
```

kubectl create secret -n ar docker-registry docker-registry-key \ --docker-server=<TBD: docker-registry-server-url> \

--docker-username=<TBD: docker-registry-server-username> \

--docker-password=<TBD: docker-registry-server-password> \ --docker-email=<TBD: dockerregistry-server-email> kubectl patch serviceaccount -n connector default -p '{"imagePullSecrets": [{"name": "docker-

registry-key" }] }'

kubectl apply -f pre-conditions/admin-rbac.yaml kubectl apply -f pre-conditions/helm-rbac-config.yaml

helm init --service-account tiller

## загрузить вкластер валидный SSL сертификат kubectl create secret tls ingress-tls-secret --key ./ssl/private\_key.key --cert ./ssl/bundle.crt

helmfile sync

2.3 Настройка деплоя приложений

1. Настроить ноду на Jenkins на работу внутри кластера Kubernetes.

2. Настроить Jenkins на деплой кода из репозитария rzd\_backend ветки master используя Jenkinsfile.

3. При необходимости поправить в файлах директории kube/rzdgateline/PRODcluster/ci/releases адреса баз данных на ожидаемые (см. выше в таблице).

4.Запустить приложения.